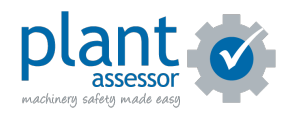

# **Adding Users**

9 Steps

Created by

**Creation Date** 

Last Updated

Plant Assessor

April 5, 2023

April 5, 2023

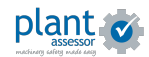

# Click Add new person

| Albo gen person     Actions     Actions     Actio |
|----------------------------------------------------------------------------------------------------|
| T     FLITER BY       Matched 1 of 11 people       Order By       Last Name A-Z       Status       Active       Role       All Roles                                                                                                    |
| Last Name A-Z  Status Active Active Role All Roles V                                                                                                    |
| All Roles v                                                                                                    |
|                                                                                                    |

## STEP 2

# Enter the user's details

| plar | 1. DETAILS    |                     | 2. ROLES  | 3. NOTIFICA     | TIONS              | 4. EMPLOYEE LIBRARY  | Genny 🗸  |
|------|---------------|---------------------|-----------|-----------------|--------------------|----------------------|----------|
| ass  | John Smith    |                     |           |                 |                    |                      | IUILD IT |
|      | First Name *  | John                |           |                 |                    | •                    |          |
|      | Last Name *   | Smith               |           |                 |                    |                      |          |
|      | Email *       | johnsmith@gmail.cor | n         |                 |                    | UPLOAD PHOTO         |          |
|      | Date of Birth | dd/mm/yyyy          |           |                 | 0                  |                      |          |
|      | Mobile No.    |                     | 0         |                 |                    |                      |          |
|      | Default Owner | Choose Owner        |           |                 | ~                  |                      |          |
|      | Address       |                     |           |                 | 10                 |                      |          |
|      | City          |                     |           |                 |                    |                      |          |
|      | State         |                     | ✓ Post Co | de              |                    |                      |          |
|      |               |                     |           |                 |                    |                      |          |
|      |               |                     |           |                 |                    |                      |          |
|      |               |                     |           |                 |                    |                      |          |
|      |               |                     |           |                 |                    |                      |          |
|      |               |                     |           |                 |                    |                      |          |
|      |               |                     |           |                 |                    |                      |          |
|      |               |                     |           |                 |                    |                      |          |
|      |               |                     |           |                 |                    |                      |          |
|      |               |                     |           |                 |                    |                      |          |
|      |               |                     |           |                 |                    |                      |          |
|      | < BACK        |                     |           | Click NEXT to a | ssign roles 🕜 NEXT | > SAVE OUNDO × CLOSE |          |

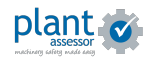

If you have Owners (Departments) setup and would like to assign this user as a Default Owner, select from the drop down here.

To learn more about setting up owners click here.

| Mobile No.    | 040000000                               |           |  |
|---------------|-----------------------------------------|-----------|--|
| Default Owner | ✓ Choose Owner                          |           |  |
| Address       | Department 1<br>Depot<br>Kenny Build It |           |  |
| City          |                                         |           |  |
| State         |                                         | Post Code |  |

#### STEP 4

# **Click Next**

| 1. DETAILS    |                     | 2. ROLES | 3.       | NOTIFICATIONS        |      | 4. EMPLOYEE LIBRARY | Co.     |
|---------------|---------------------|----------|----------|----------------------|------|---------------------|---------|
| John Smith    |                     |          |          |                      |      |                     |         |
| First Name *  | John                |          |          |                      |      |                     |         |
| Last Name *   | Smith               |          |          |                      |      |                     |         |
| Email *       | johnsmith@gmail.com |          |          |                      |      | UPLOAD PHOTO        |         |
| Date of Birth | dd/mm/yyyy          |          |          |                      | •    |                     |         |
| Mobile No.    | 040000000           |          |          |                      |      |                     |         |
| Default Owner | - Choose Owner -    |          |          |                      | ~    |                     |         |
| Address       |                     |          |          |                      | li.  |                     |         |
| City          |                     |          |          |                      |      |                     |         |
| State         |                     | ✓ Post C | ode      |                      |      |                     |         |
|               |                     |          |          |                      |      |                     |         |
|               |                     |          |          |                      |      |                     |         |
|               |                     |          |          |                      |      |                     |         |
|               |                     |          |          |                      |      |                     |         |
|               |                     |          |          |                      |      |                     |         |
|               |                     |          |          |                      |      |                     |         |
|               |                     |          |          |                      |      |                     |         |
|               |                     |          |          |                      |      |                     |         |
|               |                     |          |          |                      |      |                     |         |
|               |                     |          |          |                      |      |                     |         |
| < BACK        |                     |          | Click NE | XT to assign roles 🖒 | NEXT | SAVE SUNDO          | × CLOSE |

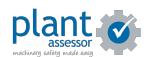

On the Roles tab, you can assign a role to the user which determines their permissions within Plant Assessor. You can choose between Admin, Operator and Assessor.

| plar | 1. DETAILS                                                | 2. ROLES | 3. NOTIFICATIONS                              | 4. EMPLOYEE LIBRARY | tanny 🗸 |
|------|-----------------------------------------------------------|----------|-----------------------------------------------|---------------------|---------|
|      | John Smith                                                |          |                                               |                     |         |
|      |                                                           | Select F | Role(s)                                       |                     |         |
| Ø    | Advanced Options -                                        | OPERA    | TOR ASSESSO                                   | <b>r</b>            |         |
|      | Admin Access                                              |          | Assessment Access                             |                     |         |
|      | Manage users, plant owners, sites, library and connection | ns       | Manage machines                               |                     |         |
|      | Manage assessment schedule                                |          | Manage machine library     Create assessments |                     |         |
|      | Manage sites                                              |          | Enter answers into PA                         |                     |         |
|      | Membership Administrator                                  |          | Assign & complete actions                     |                     |         |
|      | Pre Start Access                                          |          |                                               |                     |         |
|      | Perform pre start checks                                  |          |                                               |                     |         |
|      | Manage pre start issues / Greate work orders              |          |                                               |                     |         |
|      |                                                           |          |                                               |                     |         |

#### STEP 6

Each role has its own default permissions. However you can modify the permissions by ticking the applicable check boxes.

|  | Advanced Options —                                         |
|--|------------------------------------------------------------|
|  | Admin Access                                               |
|  | Manage users, plant owners, sites, library and connections |
|  | Manage assessment schedule                                 |
|  | ✓ Manage sites                                             |
|  | Document Reviewer                                          |
|  | Membership Administrator                                   |
|  | Pre Start Access                                           |
|  | Perform pre start checks                                   |
|  | Manage pre start issues / Create work orders               |
|  |                                                            |
|  |                                                            |
|  |                                                            |
|  | < BACK                                                     |

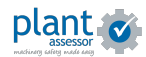

```
STEP 7
```

On the notifications tab, you can select which Notifications and Reports the user will receive.

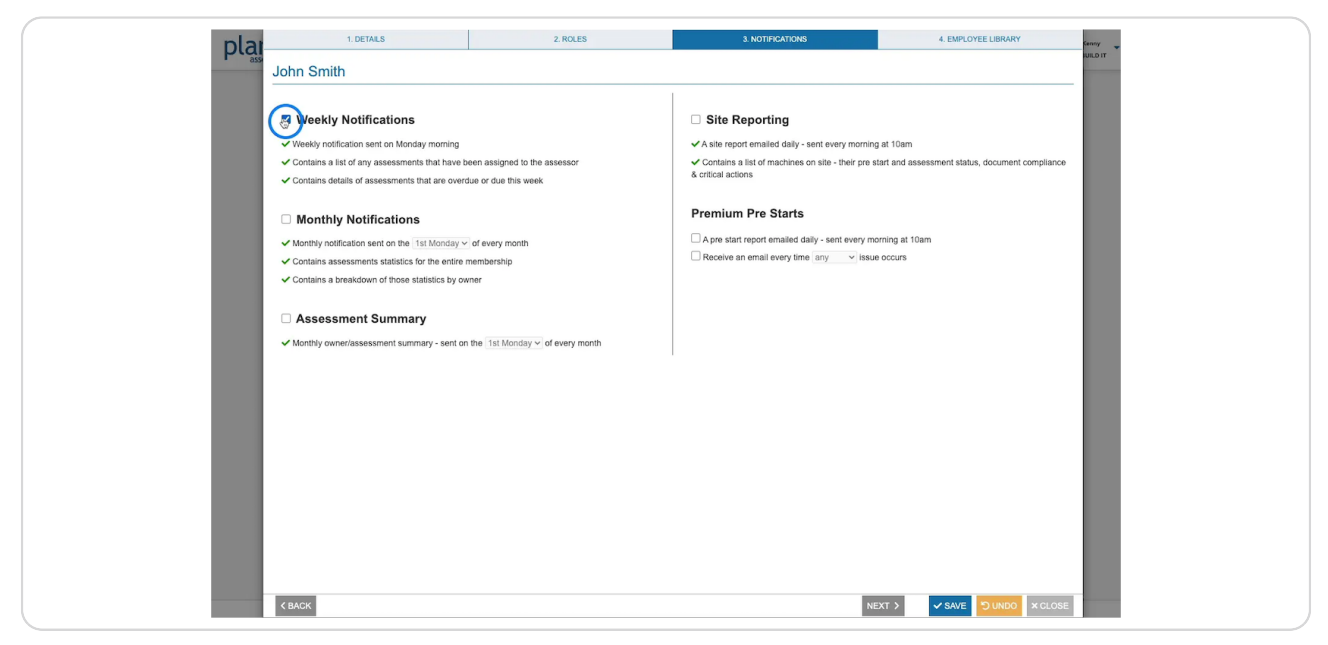

#### STEP 8

On the employee library tab, you can add documents that are specific to the user. Select the document type and then record any relevant information or expiry dates in the additional details section

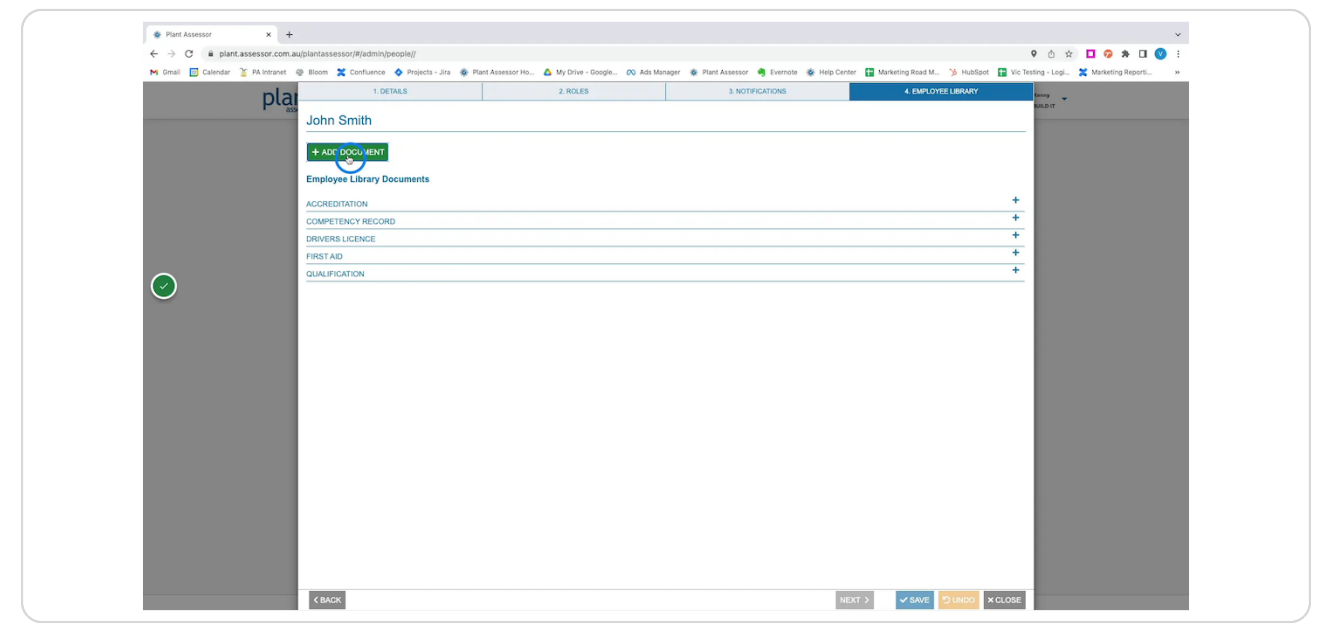

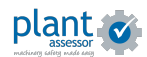

Once saved, the user has been added to your account. They will receive an email with instructions on how to create their password.

| plant 💇                                                                 | MACHINES | PEOPLE | SITES   | CONNECTIONS                  | LIBRARY | ACTIONS | DASHBOARDS 🝷 |                                                                    |                                                        |                                  | Vic Ken<br>KENNY            | ny 🗸   |
|-------------------------------------------------------------------------|----------|--------|---------|------------------------------|---------|---------|--------------|--------------------------------------------------------------------|--------------------------------------------------------|----------------------------------|-----------------------------|--------|
| + ADD NEW PERSON                                                        |          | ۹      | Las     | st Login - 05/04/2023        |         |         |              |                                                                    | Machines Added<br>Assessments<br>Actions<br>Pre starts | 00000<br>00000<br>00000<br>00000 | (13)<br>(11)<br>(1)<br>(10) | ₽ EDIT |
| Matched 3 of 12 people<br>Order By<br>Last Name A-Z<br>Status<br>Active |          | ~      | Las     | st Login - 28/03/2023        |         |         |              | (ii)<br>(ii)<br>(ii)<br>(ii)<br>(ii)<br>(ii)<br>(ii)<br>(ii)       | Machines Added<br>Assessments<br>Actions<br>Pre starts | 00000<br>00000<br>00000<br>00000 | (21)<br>(32)<br>(7)<br>(70) | 🖋 EDIT |
| Role<br>All Roles                                                       |          | ·      | Jo      | hn Smith<br>nsmith@gmail.com | *       |         |              | (i)<br>(i)<br>(i)<br>(i)<br>(i)<br>(i)<br>(i)<br>(i)<br>(i)<br>(i) | Machines Added<br>Assessments<br>Actions<br>Pre starts | 00000<br>00000<br>00000          | (0)<br>(0)<br>(0)<br>(0)    | 🖋 EDIT |
|                                                                         |          | 3      | results |                              |         | « (     | 1 > »        |                                                                    |                                                        | Items                            | per page                    | 10 ~   |

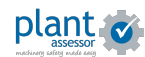

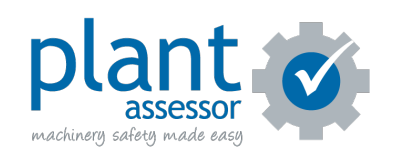